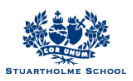

## My Stuartholme - Managing notifications quick guide

- 1. Login to <u>https://my.stuartholme.com</u>, click on the arrow on the left side menu next to your name and click settings
- 2. Navigate half way down the page until you find 'receive news messages when...'

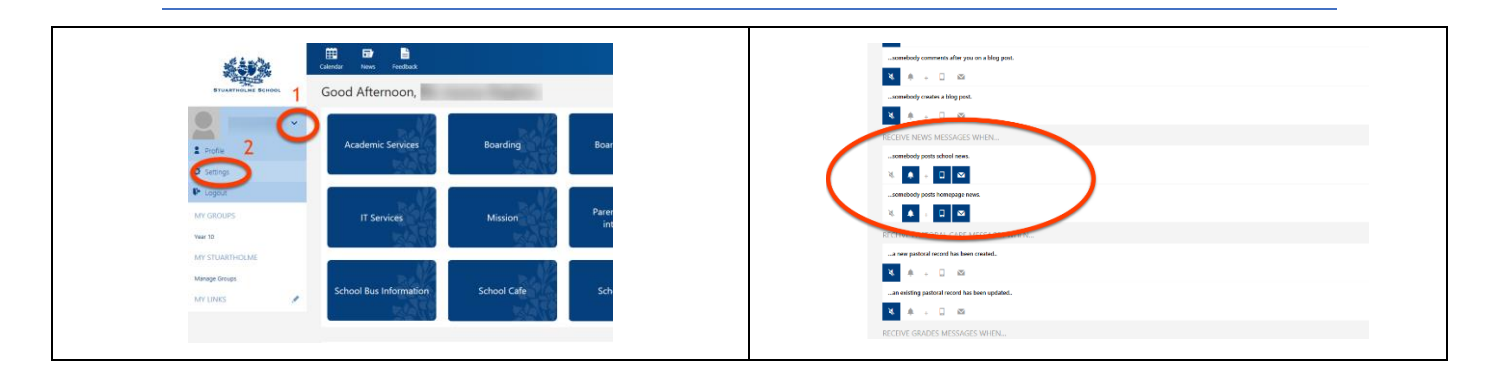

3. You can now choose to turn on or off different notification options:

| 🗙 🌲 + 🖬 💌    | Muted: You will not be notified whenever that action/event occurs.                                                                                                    |
|--------------|----------------------------------------------------------------------------------------------------|
| +            | Instant: You will receive a notification in the top right corner of My Stuartholme<br>where the notification bell is. The notification bell turns red with the number next.<br>The notification will also show on the App. Please note that it is easy to miss<br>notifications if you just select this option. You will need to continually login to My<br>Stuartholme or open the App to check if there are any notifications. |
| 🕅 🔶 + 🔲 💌    | Mobile: You will be alerted via the Stuartholme School App of a notification (just like a text message). You will need to download the App – see part D.                                                                                                    |
| ×<br>+<br>[] | Email: This will send you an email to your email address providing you with a link to the news item.                                                                                                    |
| ×<br>+<br>•  | Instant, Mobile and email: You will receive notification in three different ways (set as default).                                                                                                    |

4. If you do not want any messages from certain groups you have been allocated, you can choose to mute these in the same settings

| all i water   |                                                                                                    |
|---------------|----------------------------------------------------------------------------------------------------|
| STUARTHOLH    | Landar nors weath readax<br>Message Settings                                                                             |
|               | HOMEPAGES                                                                                                    |
|               | Pyou unfollow a homepage you will receive no messages that come from it.                                                 |
| Y GROUPS      | Homepage                                                                                                    |
| iter polo     | Water pole                                                                                                    |
| Y STUARTHOLME | Yee 8 TOLONIC                                                                                                    |
| nage Groups   |                                                                                                    |
| ick Links >   |                                                                                                    |
| LINKS 🧷       | MESSAGES                                                                                                    |
|               | Contomise when and how you receive messages. Options that are unavailable have been dusted by your system administrator. |
|               | RECEIVE QUIZ MESSAGES WHEN                                                                                               |
|               | a tescher marks your chiefs attempt of a quiz.                                                                           |
|               | <b>X</b> A D 20.                                                                                                    |
|               | _your child failed to attempt a quiz.                                                                                    |
|               | ¥ # . D m                                                                                                    |
|               | _pour child has yet to attempt a quiz that is due soon.                                                                  |
|               | <b>X</b> A D 25                                                                                                    |

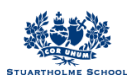

## You can also use the School App to manage your notifications

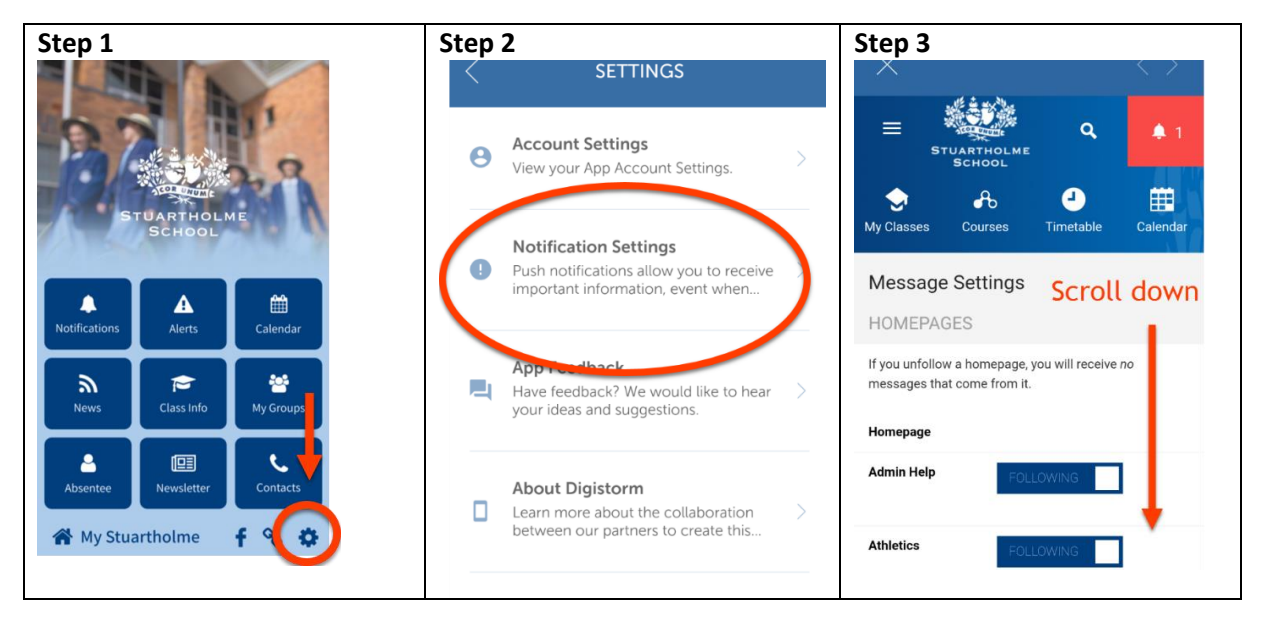